# Spreadsheets for Modelling Calculations

Rich Brayshaw

Revised by NRG Staff, 2018

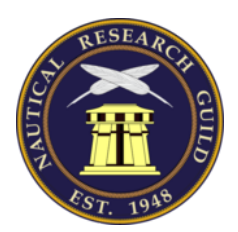

Published by the Nautical Research Guild and Model Ship World.

Spreadsheets are used for organizing numerical data and are ideally suited to making multiple calculations from a few inputs. The spreadsheet used for this tutorial is provided by Open Office, and can be downloaded for free from <u>www.openoffice.org</u> The techniques demonstrated in this tutorial can be applied in any other spreadsheet, such as Excel but the specific commands may vary. Check your user's manual if any problems occur.

# A Simple Scale Calculator

Any of the cells can contain various numbers, text, images etc. and formulas. Start by making a simple spreadsheet to calculate various scales. First, we need to input two numbers: the measurement and the scale. The cells we are going to input the data into can be labeled with text. We also want a cell in which the output will appear.

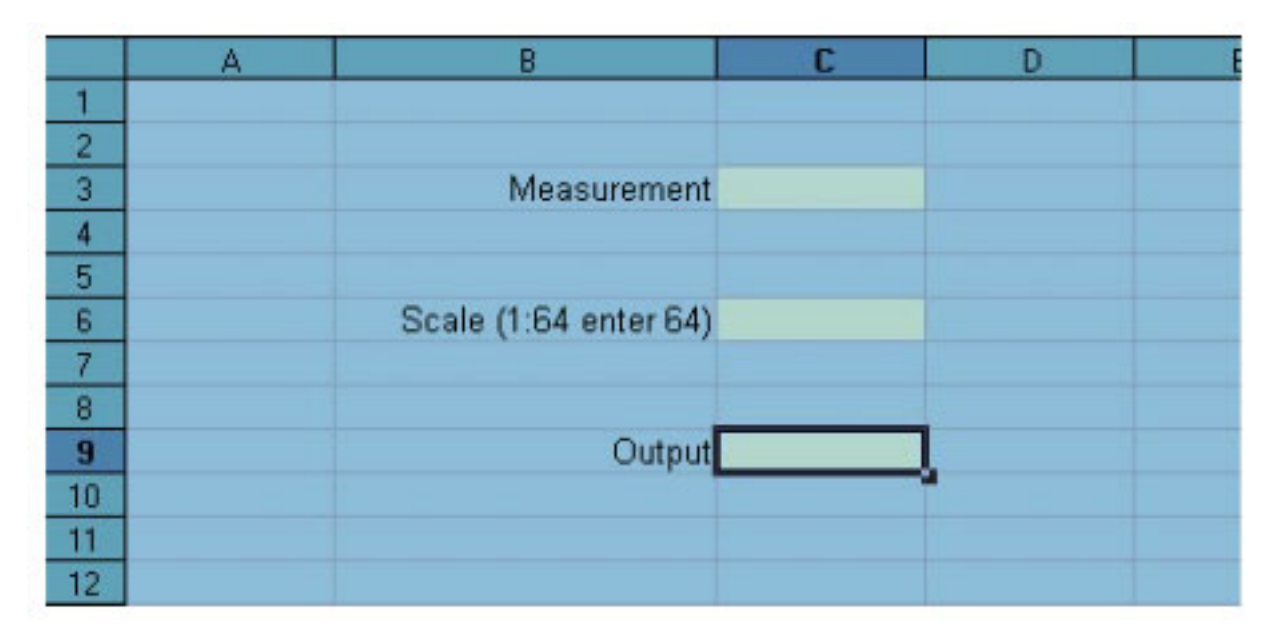

### Fig. 1

In Fig.1, text has been entered into cells B3, B6 and B9. It doesn't matter which cells you use. Organize the spreadsheet to suit your needs. Column B has been made wider to accept a line of text that exceeds its width. Make columns wider by clicking on the dividing line between columns and dragging to the required width.

The cells that will contain the inputs and output have been given a background color. This is illustrated in Fig. 2.

- 1. Highlight the cell or cells you wish to change. To select multiple cells, hold down the control key while you click.
- 2. Right click inside one of them. Select 'Format Cells' from the context menu that appears.
- 3. Select the 'Background' tab.
- 4. Choose the desired background colour.

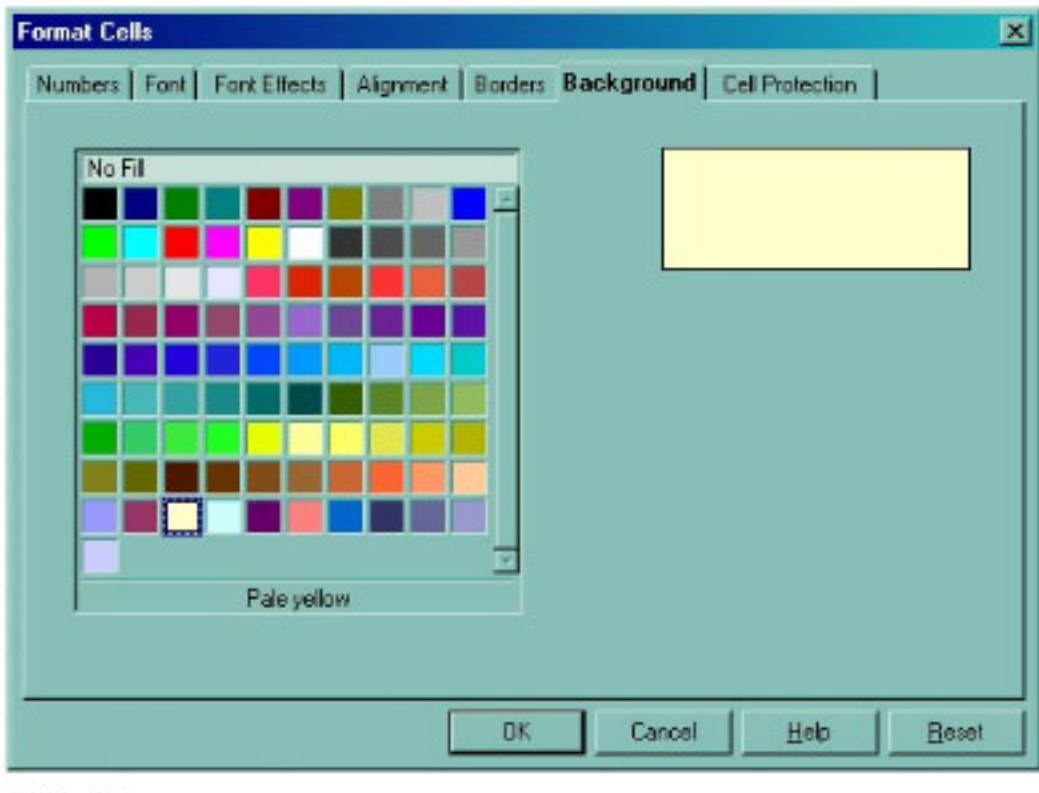

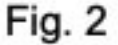

Now we will enter a formula into cell C9 to give us our results. We want to take a measurement and divided it by the scale to get the required scaled measurement. In this example, the Measurement entered into cell C3 needs to be divided by the Scale entered into cell C6. The result needs to appear in cell C9.

- 1. Select C9
- 2. Enter the formula: =C3/C6

The '=' means a formula will be entered in this cell. The '/' means divide. Don't worry about the #VALUE! message that might appear in the cell. It just means a formula is waiting for data to be added in cells C3 and C6. Let's test the formula. Enter '128' into cell C3 and '64' into cell C6. The Output is '2'. (Fig. 3).

| -  | A | В                         | С   | D |
|----|---|---------------------------|-----|---|
| 1  |   |                           |     |   |
| 2  |   |                           |     |   |
| 3  |   | Measurement               | 128 |   |
| 4  |   |                           |     |   |
| 5  |   |                           |     |   |
| 6  |   | Scale (for 1:64 enter 64) | 64  |   |
| 7  |   |                           |     |   |
| 8  |   |                           |     |   |
| 9  |   | Output                    | 2   |   |
| 10 |   |                           |     |   |
| 11 |   |                           |     |   |

Fig. 3

# A More Advanced Scale Calculator

Let's take the spreadsheet a stage further. This time we're going to take a measurement in feet and convert it to millimeters and then scale it. Set up the spreadsheet as shown in Fig. 4 and enter the following formula into cell E5. =(C3\*12+E3)\*25.4

'=' means we're entering a formula

'(C3\*12+E3)' means we're converting the feet entered in cell C3 to inches by multiplying by 12 and then adding the inches entered in cell E3. 25.4 is the conversion factor to convert from inches into millimeters.

Notice that when you select a cell that contains a formula, the formula also appears in the input line above the column letters. Formulas can also be entered here.

| E5     |     | • $f(x) \Sigma = [-(C3^{*}12+E3)^{*}25.4]$ |   |             |       |   |  |  |  |  |
|--------|-----|--------------------------------------------|---|-------------|-------|---|--|--|--|--|
|        | A   | В                                          | С | D           | E     | F |  |  |  |  |
| 1      |     |                                            |   |             |       |   |  |  |  |  |
| 2      |     |                                            |   |             |       |   |  |  |  |  |
| 3      |     | Feet                                       | 2 | Inches      | 0     |   |  |  |  |  |
| 4      |     |                                            |   |             |       |   |  |  |  |  |
| 5      |     |                                            |   | Millimeters | 609.6 |   |  |  |  |  |
| 6      |     |                                            |   |             |       |   |  |  |  |  |
| 7      |     |                                            |   |             |       |   |  |  |  |  |
| 8      |     |                                            |   |             |       |   |  |  |  |  |
| Fig. 4 | i i |                                            |   |             |       |   |  |  |  |  |

Now we can scale the measurement in millimeters using the method we used in the first example. Notice the formula for cell E9 in the input line. This spreadsheet shows us that 2 feet is equivalent to 9.53mm at 1:64 scale.

| E9 | E9 $f(x) \Sigma = = E5/E7$ |      |   |             |       |  |  |  |  |  |  |
|----|----------------------------|------|---|-------------|-------|--|--|--|--|--|--|
|    | A                          | В    | С | D           | E     |  |  |  |  |  |  |
| 1  |                            |      |   |             |       |  |  |  |  |  |  |
| 2  |                            |      |   |             |       |  |  |  |  |  |  |
| 3  |                            | Feet | 2 | Inches      | 0     |  |  |  |  |  |  |
| 4  |                            |      |   |             |       |  |  |  |  |  |  |
| 5  |                            |      |   | Millimeters | 609.6 |  |  |  |  |  |  |
| 6  |                            |      |   |             |       |  |  |  |  |  |  |
| 7  |                            |      |   | Scale       | 64    |  |  |  |  |  |  |
| 8  |                            |      |   |             |       |  |  |  |  |  |  |
| 9  | Į.,                        |      |   | Output      | 9.53  |  |  |  |  |  |  |
| 10 |                            |      |   |             |       |  |  |  |  |  |  |
| 11 |                            |      |   |             |       |  |  |  |  |  |  |

Fig. 5

Let's do a bit of tidying up. It's unlikely that you'll need to measure to the nearest hundredth of a millimeter, so the final output can be formatted to display to the desired number of decimal places. Fig. 6 shows the dialogue box for formatting numbers. Note the other tabs for other ways in which the cells can be formatted.

- 1. Right click the output cell and select 'Format Cell' from the context menu.
- 2. Click on the 'Numbers' tab
- 3. Change the number of 'Decimal places' to 1

| Format Cells Numbers Font Font Eff                                                             | ects   Alignment   Borders   Back                                          | ground Cell Protection              |
|------------------------------------------------------------------------------------------------|----------------------------------------------------------------------------|-------------------------------------|
| Category<br>All<br>User-defined<br>Number<br>Percent<br>Currency<br>Date<br>Time<br>Scientific | Format<br>General<br>-1234<br>-1234.12<br>-1,234<br>-1,234.12<br>-1,234.12 | Language<br>Default<br>9.5          |
| Options<br>Decimal places<br>Leading <u>z</u> eroes                                            | 1 ★ □ Negal                                                                | tive numbers red<br>sands separator |
| Eormat code<br>0.0<br>User-defined                                                             |                                                                            | <u> </u>                            |
|                                                                                                | ОК                                                                         | Cancel <u>H</u> elp <u>R</u> eset   |

Fig. 6

Next, we will label the units of the output figure to show millimeters. Still on the formatting menu we want to select 'User-defined' from the Category list, and enter "mm" to the 'Format code' (Fig. 7). Any text that is entered between inverted commas ("") will appear after any data entered in the cell.

| Format Cells                  |                       |                 |                 | X     |
|-------------------------------|-----------------------|-----------------|-----------------|-------|
| Numbers   Font   Font Effects | Alignment Bor         | ders Background | Cell Protection |       |
| <u>C</u> ategory              | Format                |                 | Language        |       |
|                               | -1234.1<br>-1234.1 mm |                 | Default         | •     |
| Number                        | 1234.1 000            |                 |                 |       |
| Percent                       |                       |                 |                 |       |
| Date                          |                       |                 |                 |       |
| Time<br>Scientific 🔽          |                       |                 | 9.5 mm          | n     |
| Options                       |                       |                 |                 |       |
| Decimal places                | 1 🗧                   | Negative numb   | pers red        |       |
| Leading zeroes                |                       | Thousands sa    | parator         |       |
| Leading Zeroes                |                       | Thousands se    | parator         |       |
| Format code                   |                       |                 |                 |       |
| 0.0 "mm"                      |                       |                 | <b>V</b>        | 🖻 🗙 🛛 |
| User-defined                  |                       |                 |                 |       |
|                               |                       |                 |                 |       |
|                               |                       | )K Cancel       | Help            | Reset |
|                               |                       |                 |                 |       |

Fig. 7

This is the re-formatted cell E9 in the spreadsheet. The result of the calculation is displayed to one decimal place and is labeled with millimeters (fig. 8)

| E9                 |   | · f(x) Σ | = =E | 5/E7        |        |
|--------------------|---|----------|------|-------------|--------|
|                    | A | В        | С    | D           | E      |
| 1                  |   |          |      |             |        |
| 2                  |   |          |      |             |        |
| 3                  |   | Feet     | 2    | Inches      | 0      |
| 4                  |   |          |      |             |        |
| 5                  |   |          |      | Millimeters | 609.6  |
| 6                  |   |          |      |             |        |
| 7                  |   |          |      | Scale       | 64     |
| 8                  |   |          |      |             |        |
| 9                  |   |          |      | Output      | 9.5 mm |
| 10                 |   |          |      |             |        |
| And a state of the |   |          |      |             |        |

#### Fig. 8

Now we're going to take what we've learned so far and apply it to making a spreadsheet to work out mast tapers.

### Using the Spreadsheet to Work Out Mast Tapers

Depending on the vessel and period, masts and yards were tapered according to formulas. Steel's *The Elements and Practice of Rigging and Seamanship Vol.* 1 has tables of data showing the measurements worked out for various diameters of mast. This reference work can be found online at <u>https://maritime.org/doc/steel/index.htm</u>

The length of mast determines its diameter at the partners (where the mast is at its greatest diameter as it passes through the upper deck). The

diameter of the mast at the partners determines the diameters at the various quarters, the head and the heel.

From Steel The Elements and Practice of Rigging and Seamanship Vol. 1 p39

The diameters in proportion to the length, in the royal navy, are as follow: viz.

The main and foremasts of ships of 100 to 64 guns inclusive, are one inch in diameter at the partners to every yard in length. Ships of 50 to 32 guns inclusive, 9/10 of an inch to every yard in length. And ships of 28 guns and under, 7/8 a of an inch to every yard in the length.

The main-mast of brigs to be one inch to every yard in length, and the foremast 9/10 of the diameter of the main- mast.

The following table is from Steel The Elements and Practice of Rigging and Seamanship Vol. 1 p42

|                                                                                                    | Qu                                                | ARTI                                                                  | ERS.                                     | HE                                                                            | AD.                                                            | HEEL.                                       |
|----------------------------------------------------------------------------------------------------|---------------------------------------------------|-----------------------------------------------------------------------|------------------------------------------|-------------------------------------------------------------------------------|----------------------------------------------------------------|---------------------------------------------|
|                                                                                                    | ıft.                                              | 2d.                                                                   | 31.                                      | Lower<br>part.                                                                | L pper<br>part.                                                | -                                           |
| Standing Mafts that are checked { fore and aft.<br>athwartfhips.<br>Standing Mafts that head themfelves<br>Top-mafts, Gallant-mafts, and Royal-mafts                                                                                                    | 6010 10 10 10 10 10 10 10 10 10 10 10 10          | 4/24/24/24/2                                                          | shohehen                                 |                                                                               | njanijanja o  1                                                | لمعتام                                      |
| Mizen-yard [ Lower-arm                                                                                                    | 60<br>01                                          | 11                                                                    | 30                                       | Arms.                                                                         | -                                                              | -                                           |
| Vards in general                                                                                                    | 10<br>11<br>10<br>11                              | 7 8 7 8                                                               | $\frac{7}{10}$<br>$\frac{7}{10}$         | - chundr                                                                      | =                                                              | =                                           |
| Bowfprit                                                                                                    | 60<br>01                                          | 븏                                                                     | \$                                       | Ends                                                                          | End.                                                           | } \$                                        |
| Driver booms                                                                                                    | 40                                                | 11                                                                    | 5                                        | 2                                                                             | -                                                              | -                                           |
| Main booms                                                                                                    | 40<br>41                                          | 븡                                                                     | 7                                        | fo. ead.                                                                      | af. end.                                                       | Middle                                      |
| Gaffs                                                                                                    | +0+1 × 1> -12                                     | 11<br>athwa                                                           | rtîhp.<br>rtîhp.                         |                                                                               | up and o                                                       | fo.&aft.                                    |
| LENGTHS<br>The cheeks $\frac{3}{2}$ if oak, and $\frac{4}{26}$ if fir, of the length<br>The head of the main and fore mafts, 5 inches to<br>The head of the mizen-maft, and main and fore to<br>The head of the mizen topmaft, and all topgallant-<br>Long pole-heads to topgallant-mafts $\frac{2}{3}$ of the length<br>to a yard is taken out of the whole length). Proper<br>tump pole-heads $3\frac{1}{2}$ inch to every yard in length.<br>The hounds of all lower-mafts $\frac{2}{35}$ of the length of<br>The topmafts $\frac{1}{2}$ of the length of | o F<br>of the<br>pmaf<br>maft,<br>gth of<br>r pol | he main<br>ry yan<br>bs. 4 in<br>3 1 in<br>f the f<br>e-head<br>head. | t.<br>nches<br>che to<br>lop, (<br>ds to | the maft's<br>to every yas<br>every yas<br>that is, y<br>be $\frac{1}{15}$ of | s length.<br>yard of t<br>and of the<br>when the<br>f that let | he length.<br>length.<br>31 incheangth; and |

# A FRACTIONAL TABLE OF THE PROPORTION THAT EVERY PART OF

Knowing the diameter of the mast at the partners, we can get the spreadsheet to work out the various diameters throughout the length of the mast. Note that there are fore and aft, and athwartships dimensions for the heads, which were wider athwartships (6/7 of the diameter at the partners) than they were fore and aft (3/4 of the diameter at the partners).

Let's get this information into a spreadsheet. I've set mine up as shown in Fig. 9. By now, you should be able to work out the formulas to enter into the relevant cells. I've listed them next to the example spreadsheet for the work-shy. I've also highlighted the cells that require input in green.

|    | A   | В                            | C           |                       |
|----|-----|------------------------------|-------------|-----------------------|
| 1  |     |                              |             |                       |
| 2  |     |                              |             |                       |
| 3  |     |                              |             |                       |
| 4  |     | Diameter at the partners     | 23.0 inches |                       |
| 5  |     |                              |             |                       |
| 6  |     | Diameter in millimeters      | 584.2 mm    | The formula of        |
| 1  |     | Coole (for A.C.A. antes C.A. |             | I he formulas:        |
| 8  |     | Scale (for 1:64 enter 64)    | 64          | C6 =C4*25.4           |
| 9  |     | Scaled diameter at northere  | 9.1 mm      | C10 =C6/C8            |
| 11 | 5   | Scaleu ulameter at partiers  | 3.1 mm      | C12 =C10*6/7          |
| 12 |     | Heel (6/7)                   | 7.8 mm      | C14 =C10              |
| 13 |     | ricer (erry                  | 1.0 1111    | $C16 = C10^{\circ}60$ |
| 14 | j . | Partners                     | 9.1 mm      | $C10 = C10^{+}6/2$    |
| 15 |     |                              |             | C22 =C10*3/4          |
| 16 |     | First quarter (60/61)        | 9.0 mm      | C24 =C10*5/8          |
| 17 | 5   |                              |             |                       |
| 18 |     | Second quarter (14/15)       | 8.5 mm      |                       |
| 19 |     |                              |             |                       |
| 20 |     | Third quarter (6/7)          | 7.8 mm      |                       |
| 21 |     |                              |             |                       |
| 22 |     | Lower part of head (%)       | 6.8 mm      |                       |
| 23 |     |                              |             |                       |
| 24 |     | Upper part of head 5/8       | 5.7 mm      |                       |

#### Fig.9

Next, consider that we need three masts. All of the cells can be copied to another part of the spreadsheet without worrying about the formulae we've entered. The cells named in the formulae are automatically updated to the new locations. We need to copy the table we've made twice, for the foremast and the mizzen. Simply highlight the areas to be copied (click and drag), copy (control C), click the top left cell of the area where they are to be pasted, and paste (control V).

We know the diameters of the masts at the partners from the data in Steel (p49), and these can be entered into the relevant green cells. Of course, Steel provides us with the various diameters of the masts too, but the

spreadsheet automatically converts these to millimetres and at the required scale (Fig. 10)

|    | A | B                           | C            | D   | E                           | F            | G | H                           |              |
|----|---|-----------------------------|--------------|-----|-----------------------------|--------------|---|-----------------------------|--------------|
| 1  |   |                             |              |     |                             |              |   |                             |              |
| 2  |   | Lower Mast Taper            | s for a 74   | -gu | n Ship                      |              |   |                             |              |
| 3  |   |                             |              |     |                             |              |   |                             |              |
| 4  |   | MIZZEN MAST                 |              |     | MAINMAST                    |              |   | FOREMAST                    |              |
| 5  |   |                             |              |     |                             |              |   |                             |              |
| 6  |   | Diameter at the partners    | 22.25 inches |     | Diameter at the partners    | 37.00 inches |   | Diameter at the partners    | 32.25 inches |
| 7  |   |                             |              |     |                             |              |   |                             |              |
| 8  | _ | Diameter in millimeters     | 565.2 mm     |     | Diameter in millimeters     | 939.8 mm     |   | Diameter in millimeters     | 819.2 mm     |
| 9  | _ |                             |              |     | 0 1 K 101 1 00              |              |   |                             |              |
| 10 |   | Scale (for 1.64 enter 64)   | 64           |     | Scale (for 1:64 enter 64)   | 64           |   | Scale (for 1:64 enter 64)   | 64           |
| 12 |   | Scoled diameter at partners | 8.9 mm       |     | Scaled diameter at partners | 14.7 mm      |   | Scalad diameter at partners | 12.9 mm      |
| 12 |   | Scaled diameter at partners | 0.0 mm       |     | Scaled diameter at partners | 14.7 1000    |   | Scaled diameter at partners | 12.0 mm      |
| 14 |   | Heel (6/7)                  | 7.6 mm       |     | Heel (6/7)                  | 12.6 mm      |   | Heel (6/7)                  | 11.0 mm      |
| 15 |   |                             |              |     |                             |              |   |                             |              |
| 16 |   | Partners                    | 8.8 mm       |     | Partners                    | 14.7 mm      |   | Partners                    | 12.8 mm      |
| 17 |   |                             |              |     |                             |              |   |                             |              |
| 18 |   | First quarter (60/61)       | 8.7 mm       |     | First quarter (60/61)       | 14.4 mm      |   | First quarter (60/61)       | 12.6 mm      |
| 19 |   |                             |              |     |                             |              |   |                             |              |
| 20 |   | Second quarter (14/15)      | 8.2 mm       |     | Second quarter (14/15)      | 13.7 mm      |   | Second quarter (14/15)      | 11.9 mm      |
| 21 |   |                             |              |     |                             |              |   |                             |              |
| 22 | _ | Third quarter (6/7)         | 7.6 mm       |     | Third quarter (6/7)         | 12.6 mm      |   | Third quarter (6/7)         | 11.0 mm      |
| 23 |   | Lawrence of based (24)      |              |     | Lauren and of band (02)     | 11.0         |   | Laura and of band (2/)      | 0.0          |
| 24 | - | Lower part of head (%)      | 0.0 mm       |     | Lower part of nead (%)      | TI.U mm      |   | Lower part of head (%)      | 9.6 mm       |
| 20 | - | Linner nert of head 5/8     | 5.5 mm       |     | Upper part of head 5/8      | 9.2 mm       |   | Linner nert of head 5/8     | 80 mm        |
| 20 |   | opper part of nead 5/0      | 5.5 mm       |     | opper part of field ovo     | 3.2 mm       |   | opper part of nead 5/6      | 0.0 mm       |

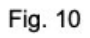

Some of the data in this spreadsheet are redundant – for example, the scale has been entered three times, and the diameter of the mast in millimetres before scaling isn't a required measurement for the model. It can, however, be useful to include such results in the design of your spreadsheet as it makes it easier to troubleshoot. I also think its good practice not to have long formulas, for the same reason.

It's possible, given the way mast and yard dimensions are calculated, to design a spreadsheet that will produce all the required mast and yard dimensions upon entering very few figures.

From Steel (p39) ...

The length of the lower deck and extreme breadth being added together, the half is the length of the main-mast.

If we know the length of the mainmast, then ...

Fore-mast, 8/9 of the main-mast. Mizen-mast, 6/7 of the mainmast.

If we know the mast lengths, then ....

Main-yard, 8/9 of the main-mast. Fore-yard, 7/8 of the main-yard. Etc, etc

So, if anyone is feeling inspired ...

# **About the Nautical Research Guild**

Founded in 1948, the Nautical Research Guild (NRG) is an IRS 501(c)(3) approved nonprofit educational organization with an international membership of historians, ship model makers, artists and laypersons with a common interest in the history, beauty and technical sophistication of ships and their models.

The NRG publishes the quarterly Nautical Research Journal, a quarterly magazine whose articles span the broad spectrum of topics in the linked disciplines of nautical research and ship model building. The NRG also holds an annual conference and operates the Model Ship World online community.

For more information about the Nautical Research Guild, including membership options, visit <u>http://www.thenrg.org</u>.

# **About Model Ship World**

Model Ship World is the world's largest ship modeler's forum with over 32,000 members. The forum hosts over 900 scratch build logs and over 2,400 kit build logs.

Free to join, the forum has an active community of modelers across all skill levels. With over half a million posts in more than 15,000 topics, Model Ship World is an incredible resource for any modeler.

Visit Model Ship World at <a href="http://www.modelshipworld.com">http://www.modelshipworld.com</a>